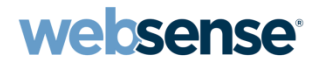

# Quick Start 5: Introducing and configuring Websense® Cloud Web Security solution

#### Websense Support Webinar April 2013

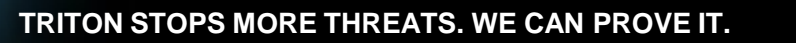

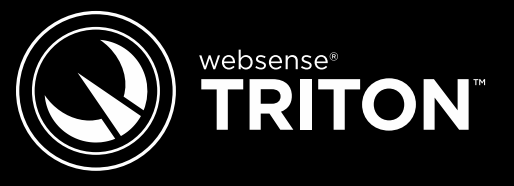

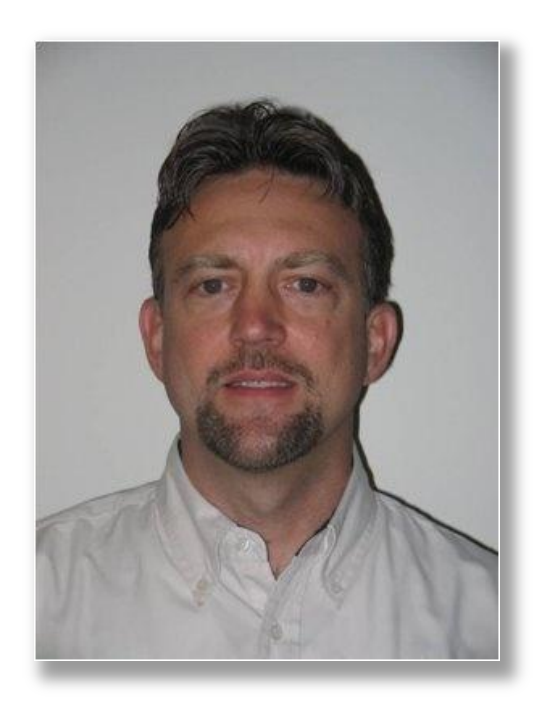

#### **Greg Didier**

- Title:
  - Support Specialist
- Accomplishments:
  - 9 years supporting
     Websense products
- Qualifications:
  - Technical Support Mentor
  - Product Trainer

- Understanding the *in-the-cloud* concept
   Software as a Service (SaaS)
- Web Cloud Security requirements
- Deployment options
- Setup and configuration steps
- I will consider my job successful, if after watching this presentation, you feel confident knowing how to get our Cloud Web service up and running.

- Cloud Email Security
  - Email is cleansed before it reaches your network.
- TRITON<sup>™</sup> Mobile Security
  - Unified security solution for content-aware data, web, malicious app protection, and mobile device management.
- Cloud Assist (new)
  - Provides on-premises URL analysis and application/protocol detection for Web traffic, along with centralized policy management and reporting capabilities in the cloud.
- ACE in the Cloud
  - Runs Websense analytics on your incoming Internet traffic.
- Web Security Gateway Anywhere
  - Combines on-site and in-the-cloud security.
- Cloud Web Security Gateway
- Cloud Web Security

## **Platform Names**

- Websense® Cloud Web Security Gateway
  - Your SSL proxy, analytics, and Cloud security protection
  - Commonly known as 'Cloud Web Security Gateway'
- Websense® TRITON™ Cloud Web Security
  - Your Cloud security protection
  - Commonly known as 'Cloud Web Security'
  - Formally known as Websense Hosted Web Security
- Hybrid (in-the-cloud)
  - Combines cloud-based and on-premises filtering
    - » Web Security Gateway Anywhere (V-Series appliance)
    - » Cloud Web Security Gateway
  - Create policies for on-premises and hybrid filtering in a single console—TRITON - Web Security

#### Software As A Service

#### websense

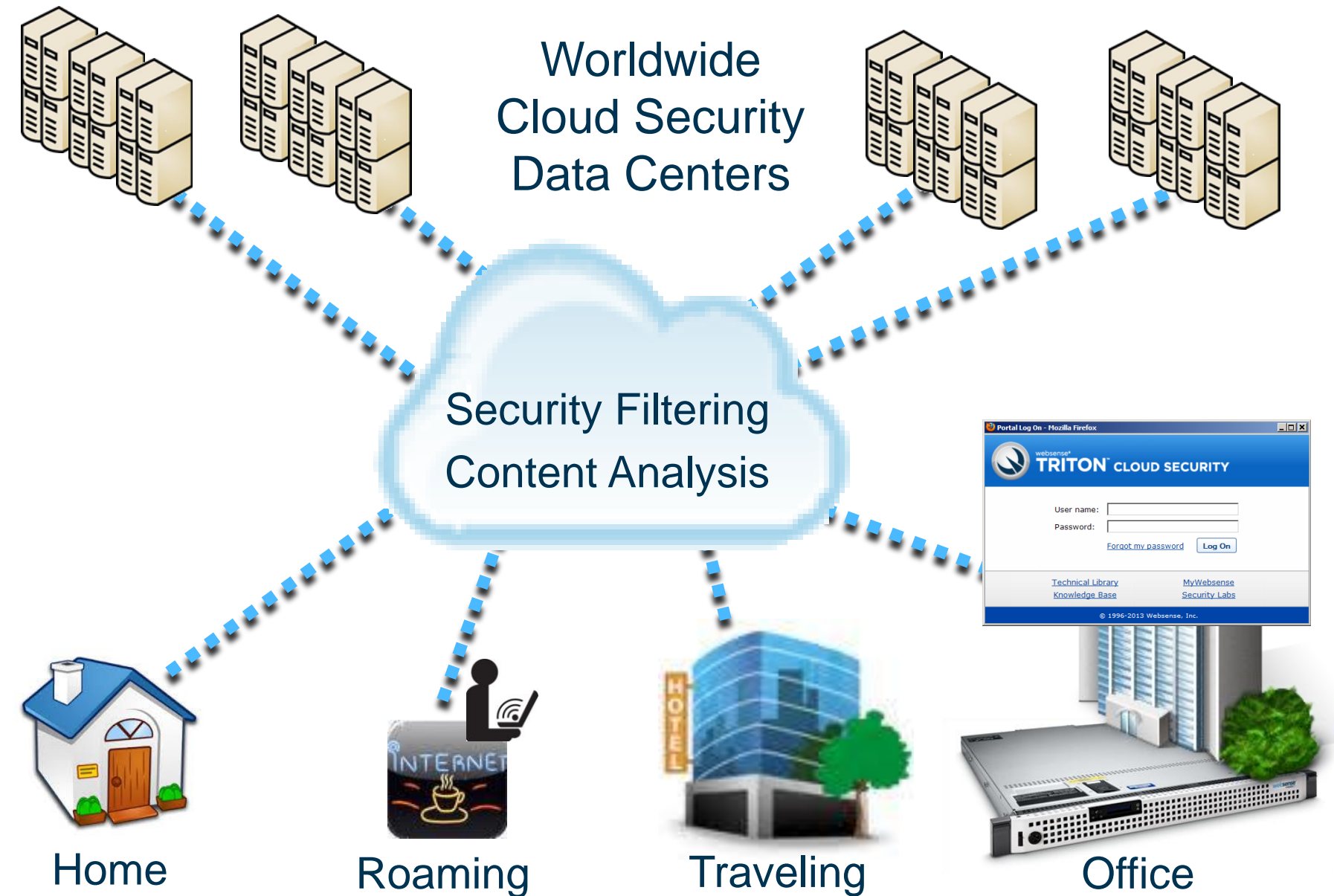

#### Websense Cloud Web Security

- websense
- Websense Cloud Web Security operates as a proxy service for HTTP, Secure HTTP (HTTPS), and FTP over HTTP.

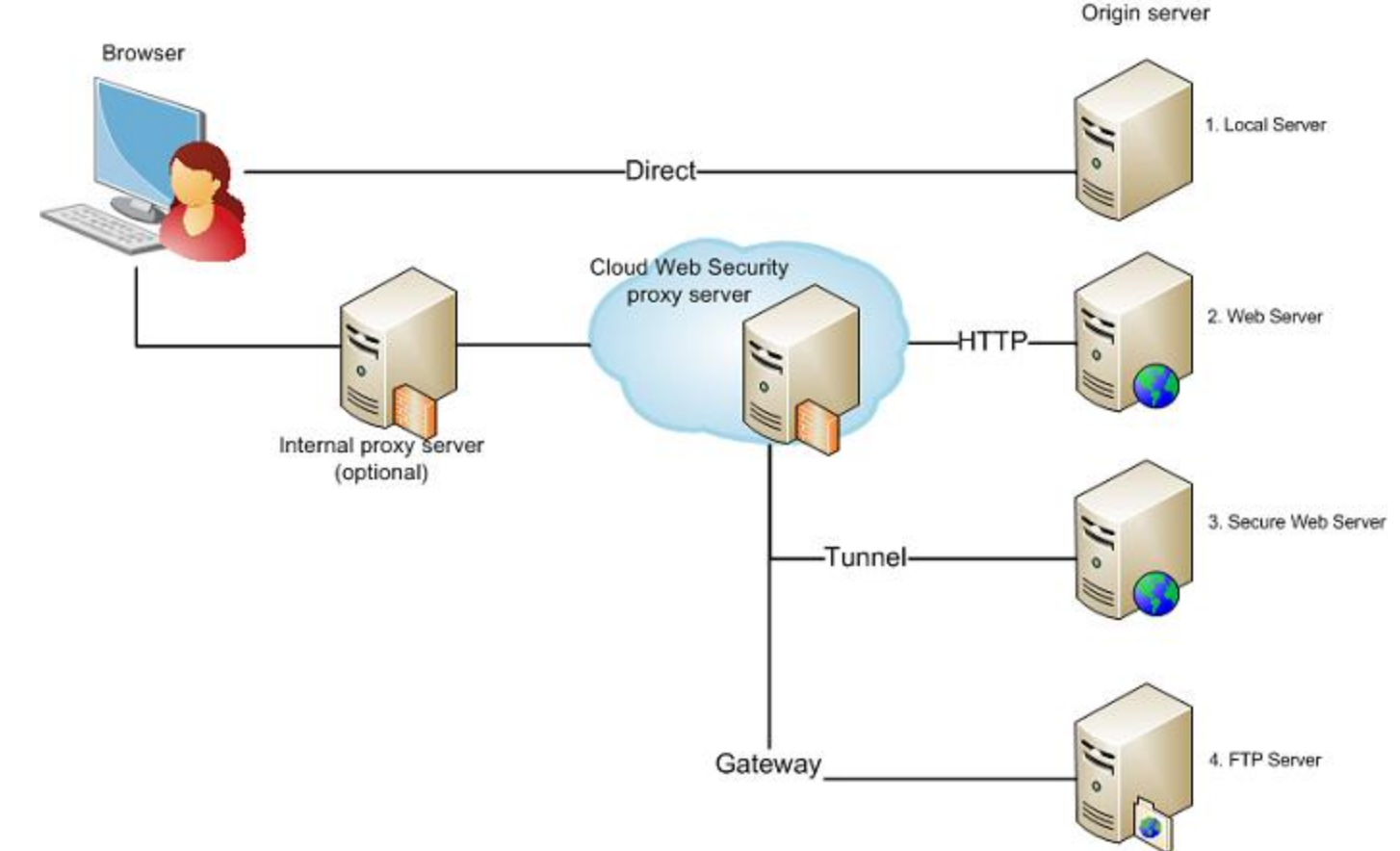

# Platforms Covered In This Webinar

- Websense Cloud Web Security
  - 15 worldwide data centers
  - Web Security and Filtering
  - ThreatSeeker® Network
  - Office, remote and mobile users

- Websense Cloud Web Security Gateway
  - 15 worldwide data centers
  - Web Security and Filtering
  - ThreatSeeker® Network
  - Office, remote and mobile users
  - Web Proxy + SSL inspection
  - Cloud Endpoint Agent
  - Social Web Controls
  - Executable file analysis
  - Advanced Classification Engine (ACE)
    - Real-Time Content Classification
    - Real-Time Security Classification
    - Antivirus File Analysis
    - Advanced Detection File Analysis
    - Rich Internet Application Analysis

#### • Five steps

- 1. Request a Cloud Web Security account
- 2. Select a deployment method
- 3. Identify your gateway (external IP address)
- 4. Configuring your Firewall for Cloud Web Security
- 5. Set up authentication (optional)

# Enabling Cloud Web Security

- Request an evaluation
  - Visit <u>www.websense.com</u>
  - Select Products > Web Security > Request A Trial
- Register for Cloud Web Security Gateway
  - Click the registration link in your confirmation email
  - A security check takes 24 business hours
- Log on to the Cloud Security portal
  - Visit www.mailcontrol.com/login/login\_form.mhtml
  - Activate your trail license—accept the license agreement

#### www.mailcontrol.com/login/login\_form.mhtml

| Websense*<br>TRITON <sup>®</sup> CLOUD SECURITY |                             |  |  |  |
|-------------------------------------------------|-----------------------------|--|--|--|
| User name: Password: Forgot my password         | Log On                      |  |  |  |
| Technical LibraryMyWKnowledge BaseSecu          | <u>ebsense</u><br>rity Labs |  |  |  |
| © 1996-2013 Websense, Inc.                      |                             |  |  |  |

## Recap: Enabling Cloud Web Security

- Request an evaluation
- Register for Cloud Web Security Gateway
  - Security check
- Log on to the Cloud Security portal
  - Configure Cloud Web Security via the Web portal
  - Default policy is active
    - Web Security > Policy Management > Policies
- Demonstration
  - Enable and test Cloud filtering

| D SECUR                      | ITY                           | Use                                                                     | r: TS Webin                                                                                                    | ar (Websense, Inc.)                                         | Log Off                                                                                                    |
|------------------------------|-------------------------------|-------------------------------------------------------------------------|----------------------------------------------------------------------------------------------------|-------------------------------------------------------------|----------------------------------------------------------------------------------------------------|
| Web Security Mobile Security |                               |                                                                         | <u>ش</u>                                                                                                    | Account Settings                                            | ? Help                                                                                                    |
|                              |                               |                                                                         |                                                                                                    |                                                             | 📌 Pin                                                                                                    |
| *                            | Policies                      |                                                                         | _                                                                                                    |                                                             | _                                                                                                    |
|                              | Policy Name                   | Administrator Email Address                                             | Last N                                                                                                    | 1odified                                                    |                                                                                                    |
| ^                            | <u>DEFAULT</u>                | <u>tswebinar@websense.com</u>                                           | Friday                                                                                                    | , April 12, 2013 2:43:2                                     | 5 PM                                                                                                    |
|                              | Add                           |                                                                         |                                                                                                    |                                                             |                                                                                                    |
|                              |                               |                                                                         |                                                                                                    |                                                             |                                                                                                    |
|                              |                               |                                                                         |                                                                                                    |                                                             |                                                                                                    |
|                              | D SECUR<br>Web Seco<br>~<br>~ | D SECURITY<br>Web Security<br>Policies<br>Policy Name<br>DEFAULT<br>Add | D SECURITY Use<br>Web Security Mobile Security<br>Policies Policy Name Administrator Email Address DEFAULT tswebinar@websense.com<br>Add | D SECURITY User: TS Webin<br>Web Security Mobile Security & | D SECURITY User: TS Webinar (Websense, Inc.) Web Security Mobile Security &  Account Settings  Policies Policy Name Administrator Email Address Last Modified DEFAULT tswebinar@websense.com Friday, April 12, 2013 2:43:2 Add |

websense

#### **Recap: Demonstration**

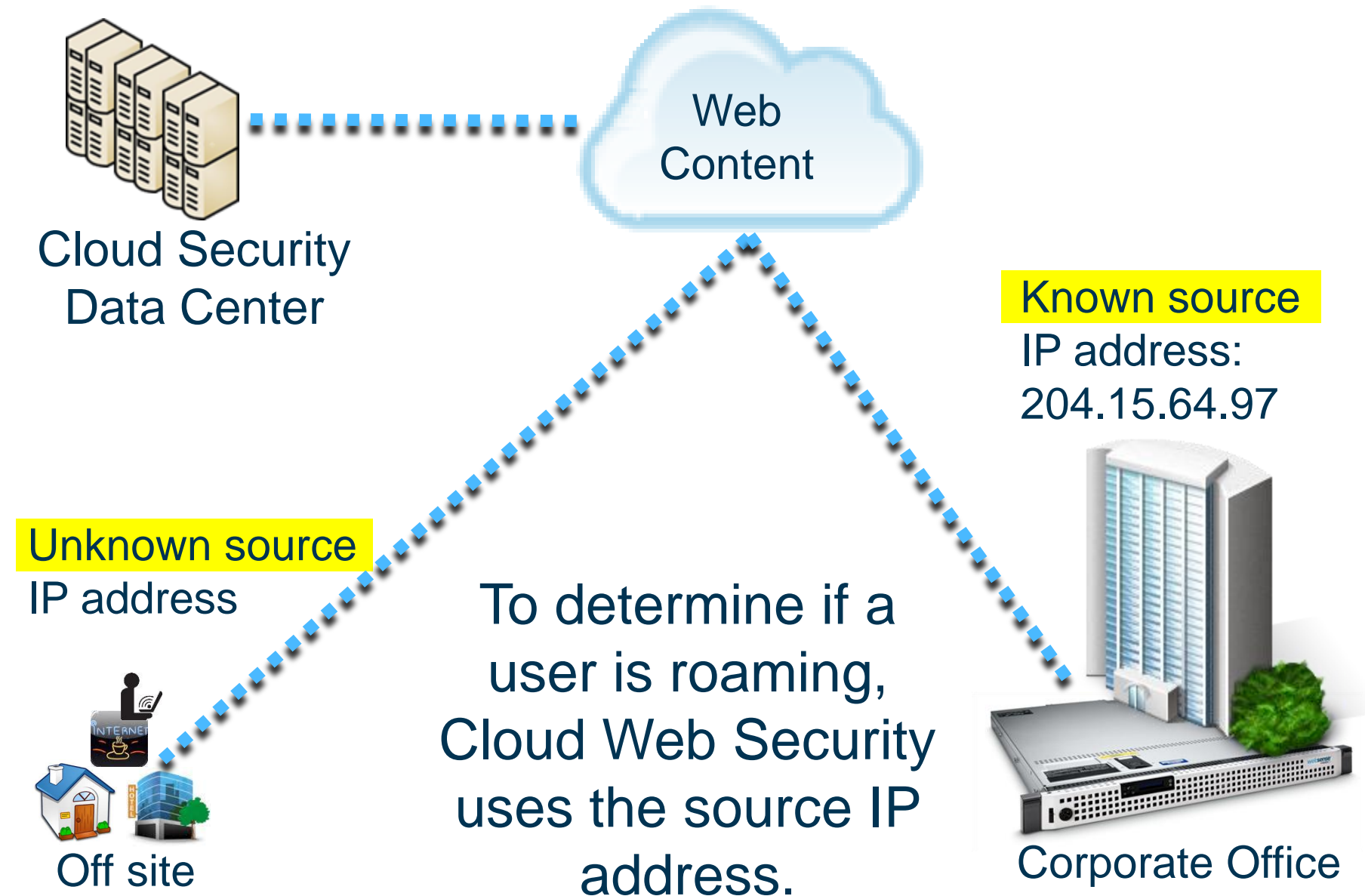

# Deployment

- websense
- Decide how you will be sending Web content requests to Websense Cloud Security?

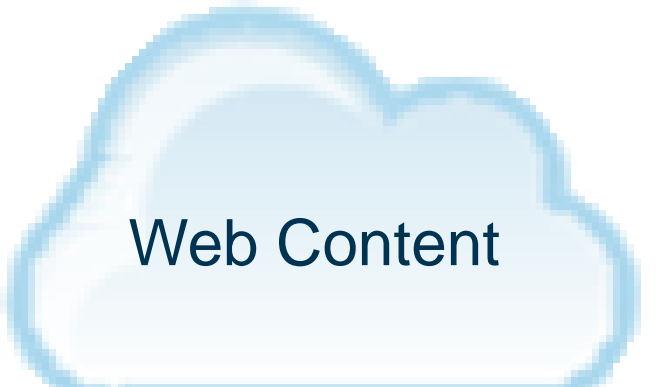

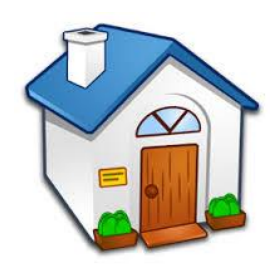

Home

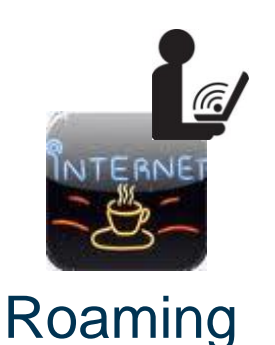

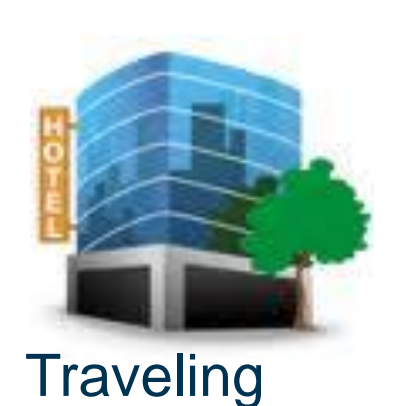

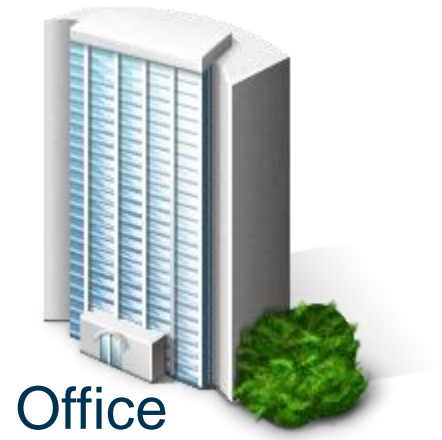

# Selecting A Deployment Method

 Websense Cloud Web Security operates as a proxy service

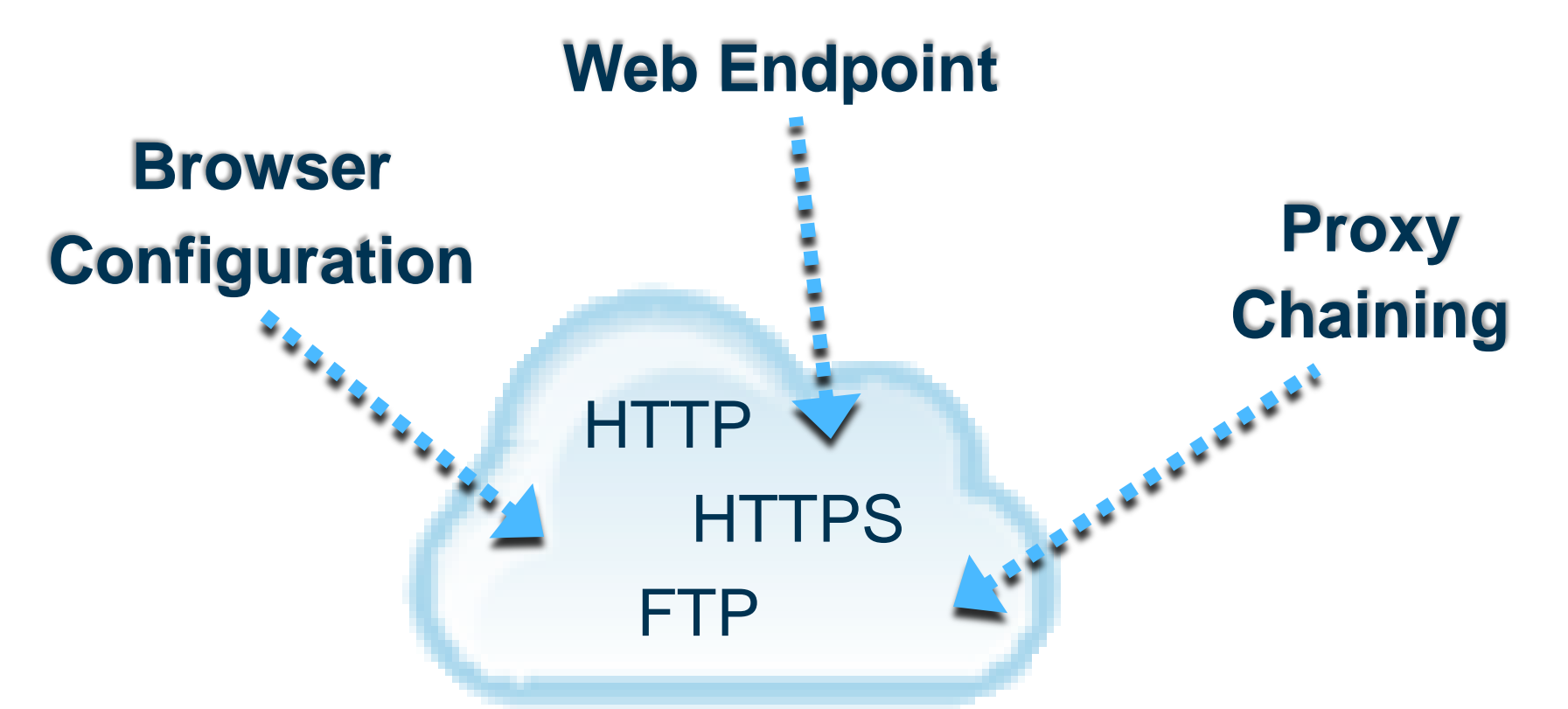

HTTPS traffic tunnels unless decryption is enabled
 Requires distributing a root certificate to client machines

#### **Select Deployment Method**

- You must direct Web requests to the Cloud service
- Proxy chaining
  - If you already have a internal proxy server
    - Direct it to use Cloud Web Security in a chained proxy configuration
- Configure browsers
  - Proxy automatic configuration (PAC) file
    - Defines an appropriate proxy for fetching a given URL
    - Easily deployed and configurable for entering exclusions
  - Group Policy Object (GPO)
- Websense Web Endpoint
  - Agent passes authentication information and requests a PAC file to force use of Cloud Web filtering

# **Proxy Chaining**

- Configure your existing proxy
  - Forward http, https, and ftp requests
  - Basic chaining
  - NTLM pass-through
  - X-Authenticated-User
- If your proxy is capable of using a PAC file
  - Use the one provided by Cloud Web Security
- If your proxy is not capable of using a PAC file
  - Download a copy of the Cloud Web Security PAC file and duplicate its functionality
    - If you make policy changes and are not using the PAC file in your proxy, you must update your proxy configuration to match

#### Browser Configuration Via PAC file

- Browsers must get their PAC file from the Cloud Web Security service
  - Specify either a standard or a policy-specific PAC file
- Standard PAC file
  - Non-policy specific
    - <u>http://webdefence.global.blackspider.com:8082/proxy.pac</u>
  - Typically used for all users
- Policy-specific PAC file
  - Specified in the browser
    - Ensure user receives correct PAC file regardless of location
  - Listed in the General screen for each policy, for example:
    - http://webdefence.global.blackspider.com:8082/proxy.pac?p=xxxxx
  - Useful for roaming users

#### Recap: Policy-specific Or Standard PAC File websense

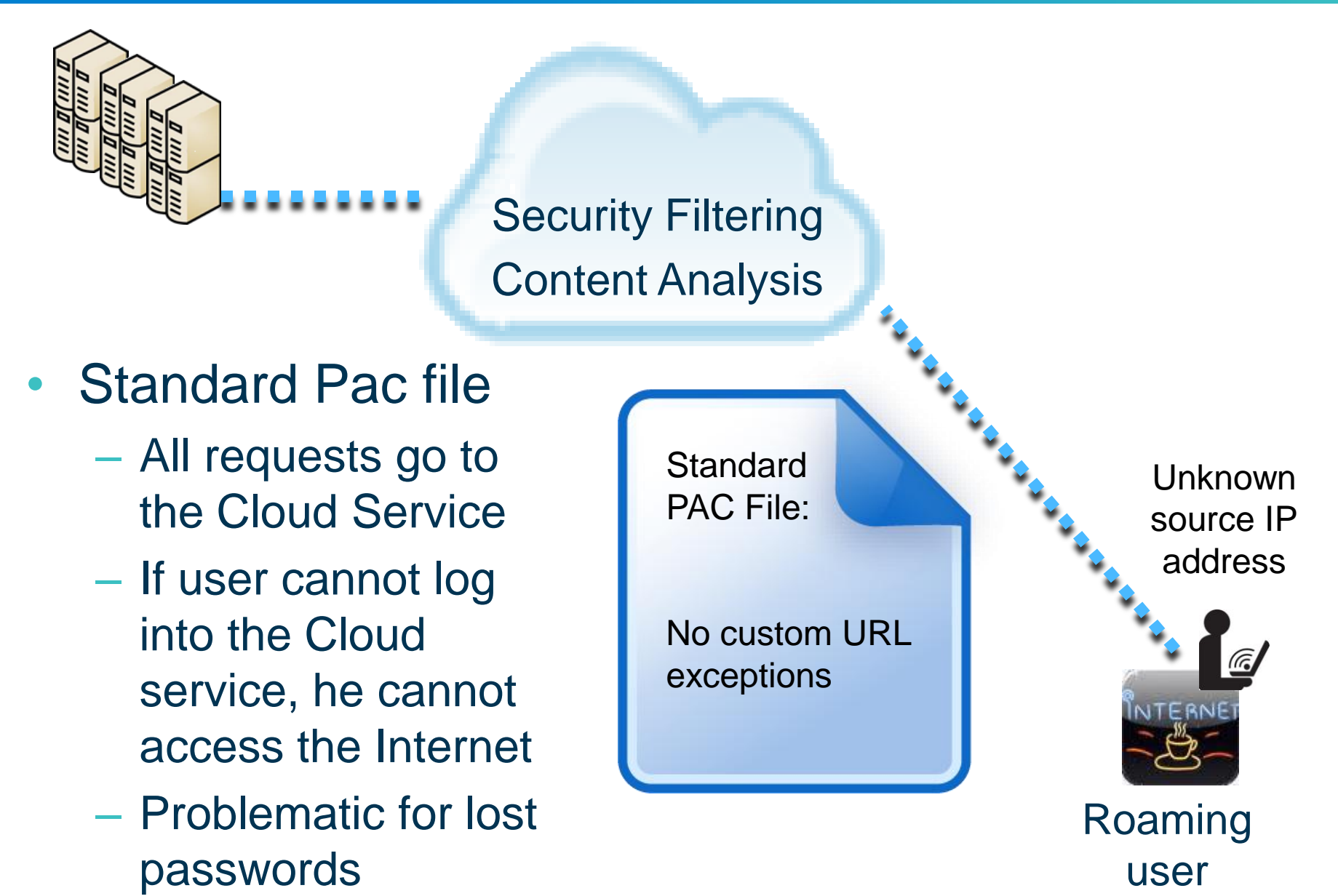

#### Recap: Policy-specific Or Standard PAC File websense

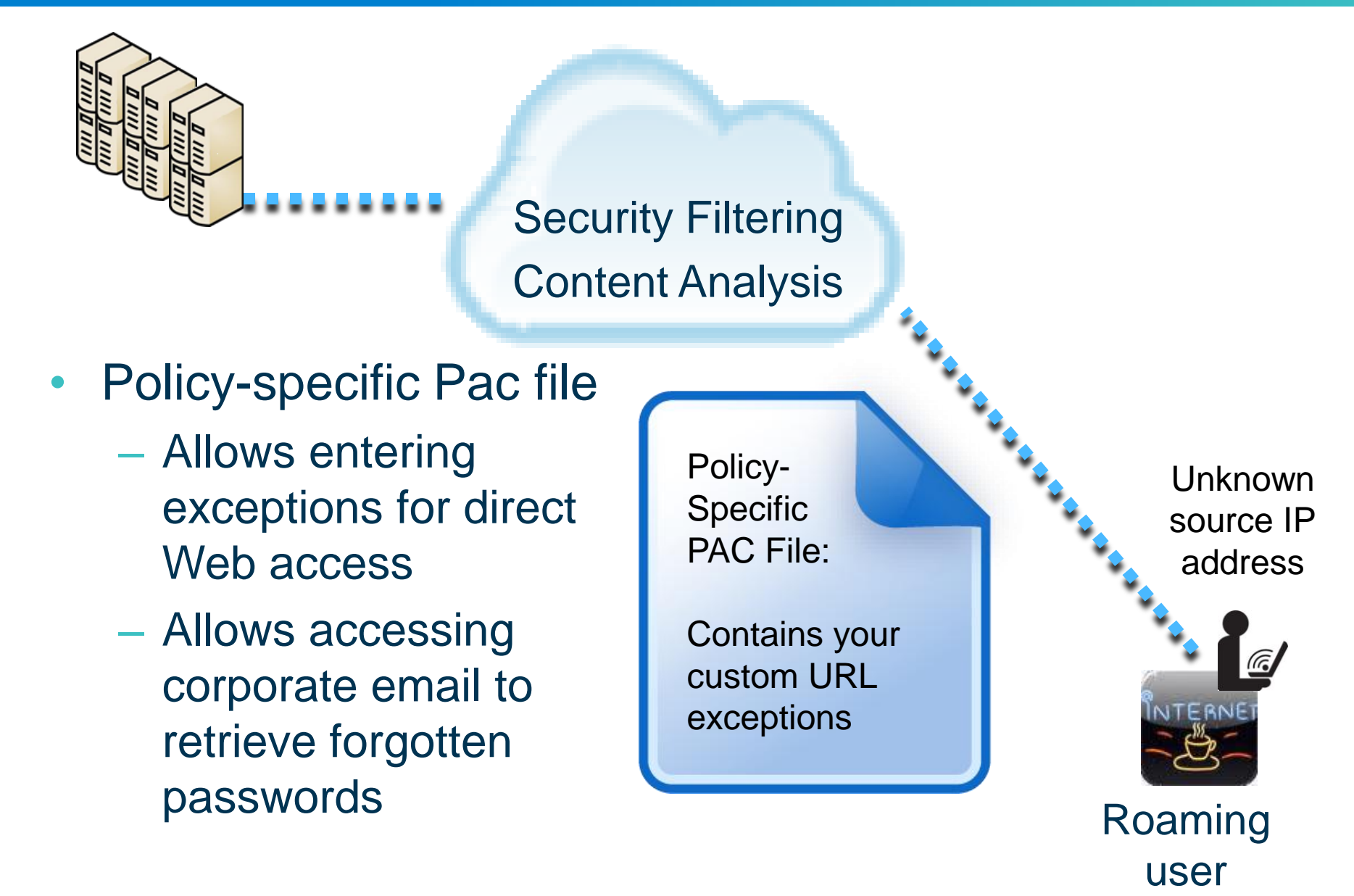

# Endpoint Client

- For Hybrid and Cloud Web Security Gateway
   Not available for Cloud Web Security
- Ensures users are both authenticated and always filtered by Cloud Web Security
- Supports 32-bit and 64-bit Mac or Windows operating systems
- Incorporates protections against tampering
- Optional auto-update feature

websense

- Define an anti-tampering password
- Download endpoint installer
- Deploy endpoint client
  - Active Directory group policy object (GPO)
    - msiexec /package "\\path\Websense Endpoint.msi" /quiet /norestart WSCONTEXT=xxxx
    - path is the path to the unzipped installer
    - WSCONTEXT=xxxx from the Endpoint Download screen
      - Associates endpoint clients with your customer account
  - Manually via command line
    - msiexec /package "Websense Endpoint.msi" /norestart • WSCONTEXT=xxxx
  - Deploy from cloud or hybrid service

# Demonstration

- Minimum open ports
  - 80
    - Unproxied home page and other direct Cloud support URLs
  - 80 or 8082
    - Browser or proxy requests for the PAC file
  - 80 or 8081
    - Provides the Cloud Web Security service
  - 80 and 443
    - Cloud Security administration Web portal
- Additional open ports
  - 8088 and 8089
    - Authentication service and secure form-bases authentication
- Cloud Cluster IP address
  - <u>Cloud Service cluster IP addresses and port numbers</u>

# **Applying Policies**

websense

- Identify the correct policy
  - Checks source IP address
    - Match Proxied Connections setting in a policy
  - Web Endpoint passes authentication details
  - Login with email address
    - Must be unique

- Hybrid
  - Unified on-premises software and off-site hybrid service
- Appliance sends policies to the hybrid service
- Cloud Web Security cannot apply polices based on source IP address
- Hybrid/Cloud can only authenticate synched users

# Additional Tips

- Stop other applications from bypassing the service
- Non-Proxied Destinations (exceptions)
  - Can be a domain name, an IP address, or an IP subnet
  - Entries automatically appear in the PAC file
  - Add your corporate Web email address and known good external resource sites
- Visiting another company
  - Another company's policy may apply. Because you are not a user registered from the source IP address, you can neither log on nor register. Contact the company's Web policy administrator for access.

- Roaming users
  - Set the home page of roaming users to
    - http://home.webdefence.global.blackspider.com
    - This URL is requested over port 80
    - Cause hotel firewall to respond with the payment page
  - Configure browsers with policy-specific PAC file
    - Your Non-Proxied Destinations are in the PAC file
  - Cloud Web Security works on the basis of source IP

- Getting Started Guide
- TRITON<sup>™</sup> Cloud Security Help
- Websense® Cloud Web Security datasheet
- Websense® Cloud Web Security Gateway datasheet
- Product Comparison Chart
- Working with Remote Users
- How do I probe or query the Cloud Web Security service?

Webinar Update Title: Quick start 6: Administering the Websense® Cloud Web Security solution

Date: May 22, 2013

Time: 8:30 A.M. PST (GMT -8)

How to register:

www.websense.com/content/SupportWebinars.aspx

# Training

- Websense Training Partners offer classes online and onsite at your location.
- For more information, please send email to: <u>readiness@websense.com</u>
- To find Websense classes offered by Authorized Training Partners in your area, visit: <u>www.websense.com/findaclass</u>

#### Websense Customer Training

**Designed for:** 

- System administrators
- Network engineers
- Other members of your organization as appropriate

Training locations:

All training is conducted at Authorized Training Centers (ATCs). Each ATC has information on costs, course schedules, and types of classes (inperson, virtual, or computer-based).